mwp-471

## splitsample - 標本データの分割 【 評価版 】

splitsample はデータをいくつかのランダムなサンプルに分割します。

| Example 1 |
|-----------|
| Example 2 |
| Example 3 |
| Example 4 |
|           |

## 機能概要と用例

splitsample はデータをトレーニング用のサンプルとテスト用のサンプルに分割する際に有用な機能を提供 します。

▷ Example 1: 観測データ単位の分割

本用例では観測データ (observation) 単位の分割例を紹介します。最初に 101 個の観測データからなるデータ セットを生成します。

```
. set obs 101 Number of observations (_N) was 0, now 101.
```

この操作によって 101 個の観測データを含むデータセットが生成されたわけですが、この段階では変数を全く 持たないデータセットとなっています。それでも splitsample コマンドの実行には何ら支障がありません。 最初に標本識別用の変数名のみを指定する形で splitsample を実行してみます。

<sup>ⓒ</sup> Copyright Math 工房; 一部 ⓒ Copyright StataCorp LP (used with permission)

• Data > Create or change data > Other variable-creation commands

▷ Split data into random samples と操作

• Main タブ: Generate sample ID variable: svar

Split into # random samples of equal size: • (  $\ensuremath{\vec{\tau}}\ensuremath{\vec{\tau}}\ens$ 

2 (デフォルト)

| splitsa        | ample - 1        | Split data i | into rand | om sample   | es         | -       |           | ×        |
|----------------|------------------|--------------|-----------|-------------|------------|---------|-----------|----------|
| Main           | if/in            | Advance      | d         |             |            |         |           |          |
| Genera<br>svar | ite samp         | ole ID varia | able      |             |            |         |           |          |
| Rep            | place an         | y variable   | with abo  | ve name     |            |         |           |          |
| Option         | IS               |              |           |             |            |         |           |          |
| O Spl          | it into #<br>2 🌻 | random s     | amples o  | f equal siz | e          |         |           |          |
|                | ecify nur        | nlist of pro | oportions | or ratios f | or splitt  | ing     |           |          |
| Rar            | ndomly           | round sam    | ple sizes | when an e   | xact spli  | t canno | t be made | e        |
| Specif         | y numlis         | t of values  | s for sam | ple ID vari | able:      |         |           |          |
| Split b        | y cluster        | rs defined   | by variat | ole:        |            |         |           |          |
| Across         | s the san        | nples, bala  | ince grou | ps defined  | l by varia | ables:  |           |          |
|                |                  |              |           |             |            |         |           | <u> </u> |
|                |                  |              | _         |             |            |         |           |          |
| ? C            |                  |              |           | OK          | Cá         | ancel   | Sub       | mit      |

図1 splitsampleダイアログ - Main タブ

| ır) |
|-----|
|-----|

生成された標本識別用変数 svar の内容(度数)を確認しておきます。

. tabulate svar  $^{\ast 1}$ 

| . tabulate | svar  |         |        |
|------------|-------|---------|--------|
| svar       | Freq. | Percent | Cum.   |
| 1          | 51    | 50.50   | 50.50  |
| 2          | 50    | 49.50   | 100.00 |
| Total      | 101   | 100.00  |        |

デフォルトの場合、splitsample はデータを二等分します。この例では観測データ数が奇数であるため、デー タセットは svar = 1 という識別子を持つデータ 51 件と svar = 2 という識別子を持つデータ 50 件に分割さ れたことがわかります。

nsplit(#)オプションを使用すると任意の数のサンプルに分割することができます。ここでは3分割を行ってみます。

• splitsample ダイアログ:

Main タブ: Generate sample ID variable: svar

Replace any variable with above name:  $\checkmark$ 

Split into # random samples of equal size: • ( $\tau 7 \pi \mu F$ )

3

. splitsample, generate(svar, replace) nsplit(3)

. tabulate svar

| . tabu | . tabulate svar |       |         |        |
|--------|-----------------|-------|---------|--------|
|        | svar            | Freq. | Percent | Cum.   |
|        | 1               | 34    | 33.66   | 33.66  |
|        | 2               | 33    | 32.67   | 66.34  |
|        | 3               | 34    | 33.66   | 100.00 |
|        | Total           | 101   | 100.00  |        |

<sup>\*1</sup> メニュー操作: Statistics  $\triangleright$  Summaries, tables, and tests  $\triangleright$  Frequency tables  $\triangleright$  One-way table

split(*numlist*) オプションを使うと分割するサンプルの割合(相対的サイズ)を指定することができます。 例えばサンプル 1, 2 はそれぞれ 25%、サンプル 3 は 50%の大きさとするには次のように操作します。

評価版では割愛しています。

▷ Example 2: クラスタ単位の分割

評価版では割愛しています。

▷ Example 3: balance() オプション

評価版では割愛しています。

▷ Example 4: 欠損値の扱い

評価版では割愛しています。